## STEROWNIKI ROBOTÓW

# Laboratorium – Liczniki i przerwania

Tryby pracy licznika oraz obsługa przerwań

Wojciech Domski

Dokument sr\_lab03.pdf, Wersja 1.0.4

## Spis treści

| 1        | Wprowadzenie                                                                                   |                    |  |  |  |  |  |
|----------|------------------------------------------------------------------------------------------------|--------------------|--|--|--|--|--|
| <b>2</b> | 2 Opis ćwiczenia                                                                               |                    |  |  |  |  |  |
| 3        | Zadania do wykonania         3.1       Generator podstawy czasu         3.1.1       Przerwania | <b>2</b><br>2<br>5 |  |  |  |  |  |
|          | 3.2       Input Capture                                                                        |                    |  |  |  |  |  |
| 4        | Podsumowanie                                                                                   | 12                 |  |  |  |  |  |
| Li       | iteratura                                                                                      | 15                 |  |  |  |  |  |

## 1 Wprowadzenie

Jednym z podstawowych peryferiów występujących w mikrokontrolerach są układy zliczające. Potrafią one generować podstawę czasu o zadanych parametrach, a także pracować w różnych trybach uwzględniających wyjścia, jak i wejścia do peryferium.

## 2 Opis ćwiczenia

Celem ćwiczenia jest zaznajomienie się z trzema podstawowymi trybami licznika. Mikrokontrolery STM32 z różnych rodzin posiadając szeroką gamę funkcjonalności [7]. Jak zostało wcześniej już nadmienione wlicza się w to m.in.:

- generator podstawy czasu,
- Input Capture,
- Output Capture,
- Pulse Width Modulation (PWM),
- pojedyncze wyzwolenie (One Pulse).

Ponadto, licznik może być taktowany sygnałem zewnętrznym, bądź wewnętrznym. Jedną z dużych zalet liczników w mikrokontrolerach ST jest możliwość łączenia ich w kaskady. Wówczas jeden z liczników jest licznikiem nadrzędnym (ang. *Master*), natomiast drugi podrzędnym (ang. *Slave*). Szczegółowy opis trybów pracy dla mikrokontrole znajdującego się na płytce Nucleo [9] można odnaleźć w [10].

Zakres laboratorium obejmuje zapoznanie się z trzema podstawowymi trybami pracy liczników: generowanie podstawy czasu, Input Capture, a także PWM. Również to ćwiczenie ma na celu przybliżenie działania mechanizmu przerwań, a konkretnie funkcji zwrotnych (ang. *callback*). Szczegółowy opis funkcji przydatnych podczas laboratorium można znaleźć w [6].

**Uwaga!** Przykłady implementacji różnych peryferiów mikrokontrolera można znaleźć w plikach biblioteki HAL dla danej rodziny układów. Pliki te znajdują się zazwyczaj w ustaloenj ścieżce, np. C:/Users/Wojciech Domski/STM32Cube/Repository/. Jednakże położenie tych plików może być różne w zalezności od systemu operacyjnego, jak i miejsca instalacji biblioteki. Aby zweryfikować katalog przechowywania repozytorium należy uruchomić program STM32CubeMX, a następnie wybrać  $Help \rightarrow$ Updater settings ... i odczytać zawartość pola Repository folder. Przykładami znajdują się w podkatalogu $<math>STM32Cube_FW_L4_V1.7.0/Projects/STM32L476RG-Nucleo/Examples/. podzielonym na podfoldery$ ze względu na wykorzystywane peryferium.

## 3 Zadania do wykonania

**Uwaga!** Pamiętaj, aby wyłączyć optymalizację kodu (-O0), a także wykorzystać kompilację równoległą (*parallel*) np. -j8 [4]. Ponadto, ustaw automatyczny zapis przed wykonaniem kompilacji, aby uniknąć problemów związanych z rozbieżnością kodu, a plikiem wynikowym wgranym na mikrokontroler. Pamiętaj również, że gdy powtórnie generujesz projekt może okazać się konieczne jego wyczyszcznie jak i przebudowanie indeksu. W tym celu rozwiń menu kontekstowe dla projektu i wybierz *Clean project*, a nastepnie powtórz operację oraz wybierz *Index*  $\rightarrow$  *Rebuild*.

Należy wykonać trzy zadania, które dotyczą generatora podstawy czasu, konfiguracji kanału licznika w trybie *Input Capture* oraz generatora PWM. Do wizualizacji efektów pracy posłuży dioda LED znajdująca się na płytce, a wejście sygnału *Input Capture* będzie symulowane przez niebieski przycisk również znajdujący się na płytce.

## 3.1 Generator podstawy czasu

Jednym z podstawowych zastosowań liczników jest ich konfiguracja w trybie generatora podstawy czasu. Do tego celu nie jest wymagane, aby owe peryferium posiadało wejścia, bądź wyjścia. Jednym z częstych zastosowań takiego generatora jest implementacja zegara *SysTick* dla systemu operacyjnego FreeRTOS [1].

Stówrz nowy projekt w programie STM32CubeMX. Pamiętaj, aby wybrać płytkę deweloperską NUCLEO-L476RG [8], [9].

Aktywuj np. licznik *TIM6* tak, jak to zostało pokazane na rysunku 1. Następnie przejdź do konfiguracji licznika. Rozpocznij ją od dodania stałych (2), których wartość nadasz później. Stałe, które należy utworzyć to *TIM6\_PRESCALER* oraz *TIM6\_PERIOD*. Następnie uruchom globalne przerwanie od licznika 3. Przejdź teraz do zakładki konfiguracji parametrów samego licznika *TIM6* (rys. 4). W miejsce dzielnika sygnału taktującego (ang. *prescaler*) wstaw nazwę wcześniej wprowadzonej stałej *TIM6\_PRESCALER*, natomiast do wartości okresu wpisz *TIM6\_PERIOD*.

Zastanów się teraz, jakie powinny być wartości stałych TIM6\_PRESCALER i TIM6\_PERIOD, jeżeli chcemy, aby przerwanie było generowane co jedną sekundę. Aby wykonać te kalkulacje musisz znać wartość sygnału taktującego licznik TIM6. Jest ona pośrednio powiązana z częstotliwością magistrali, do której podłączony jest licznik. Weź również pod uwagę, że licznik jest 16-bitowy, a w tym przypadku, również z nim stowarzyszony rejestr prescalera. Ma to wpływ na maksymalną wartość, jaką te rejestry mogą przechowywać.

**Uwaga!** Jakie inne tryby pracy posiada licznik TIM6? Do jakiej magistrali podłączony jest licznik TIM6, [5], [10]?

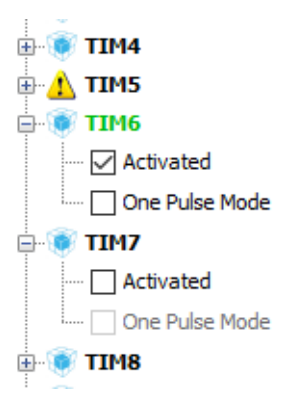

Rysunek 1: Aktywowany licznik TIM6

| TIM6 Configuration                                    | ×                  |
|-------------------------------------------------------|--------------------|
| 🖋 Parameter Settings 🖋 User Constants 🛭 🖋 NVIC Settin | ngs 🔣 DMA Settings |
| Search Constants<br>Search (Crtl+F)                   | add remove         |
| Constant Name                                         | Constant Value     |
| TIM6_PRESCALER                                        | 0                  |
|                                                       | 0                  |
|                                                       |                    |
|                                                       |                    |
|                                                       |                    |
|                                                       |                    |
|                                                       |                    |
|                                                       |                    |
|                                                       |                    |
|                                                       |                    |
|                                                       |                    |
|                                                       |                    |
| Restore Default                                       | Apply Ok Cancel    |

Rysunek 2: Stałe w programie STM32CubeMX

Po ustawieniu odpowiednich wartości stałych wygeneruj kod programu.

| 😻 TIM6 Configura           | ation                |                       |           |              |                     | ×            |
|----------------------------|----------------------|-----------------------|-----------|--------------|---------------------|--------------|
| Parameter Settings         | 🖋 User Constants     | NVIC Settings         | 🗹 DMA Set | tings        |                     |              |
| Interrupt Table            |                      |                       |           | Enabled      | Preemption Priority | Sub Priority |
| TIM6 global interrupt, DAC | C channel1 and chann | el2 underrun error ir | nterrupts | $\checkmark$ | 0                   | 0            |
|                            |                      |                       |           |              |                     |              |
|                            |                      |                       |           |              |                     |              |
|                            |                      |                       |           |              |                     |              |
|                            |                      |                       |           |              |                     |              |
|                            |                      |                       |           |              |                     |              |
|                            |                      |                       |           |              |                     |              |
|                            |                      |                       |           |              |                     |              |
|                            |                      |                       |           |              |                     |              |
|                            |                      |                       |           |              |                     |              |
|                            |                      |                       |           |              |                     |              |
|                            |                      |                       |           |              |                     |              |
|                            |                      |                       |           |              |                     |              |
|                            |                      |                       |           |              |                     |              |
| Restore Default            |                      |                       |           | Apply        | Ok                  | Cancel       |

Rysunek 3: Włączenie współdzielonego przerwania dla licznika TIM6

| TIM6 Configuration                                                         | ×                            |  |  |  |  |  |  |
|----------------------------------------------------------------------------|------------------------------|--|--|--|--|--|--|
| 🖋 Parameter Settings 🚽 User Constants 🚽 NVIC Settings 🚽 DMA Settings       |                              |  |  |  |  |  |  |
| Configure the below parameters :                                           |                              |  |  |  |  |  |  |
| Search : Search (Crtl+F) 🔶 🛧                                               |                              |  |  |  |  |  |  |
| Counter Settings                                                           |                              |  |  |  |  |  |  |
| Prescaler (PSC - 16 bits value)                                            | TIM6_PRESCALER               |  |  |  |  |  |  |
| Counter Mode                                                               | Up                           |  |  |  |  |  |  |
| Counter Period (AutoReload Register - 16 bits valu                         | TIM6_PERIOD                  |  |  |  |  |  |  |
| Trigger Output (TRGO) Parameters                                           |                              |  |  |  |  |  |  |
| Trigger Event Selection                                                    | Reset (UG bit from TIMx_EGR) |  |  |  |  |  |  |
|                                                                            |                              |  |  |  |  |  |  |
| Prescaler (PSC - 16 bits value)<br>Prescaler must be between 0 and 65 535. |                              |  |  |  |  |  |  |
| Restore Default                                                            | Apply Ok Cancel              |  |  |  |  |  |  |

Rysunek 4: Ustawienia parametrów licznika TIM6

**Uwaga!** Dostęp do tych stałych masz również w wygenerowanym kodzie programu. Wszystkie definicje znajdują się w pliku *main.h.* Jednakże podczas ręcznej ich zmiany zostaną one nadpisane po ponownym wygenerowaniu kodu z programu STM32CubeMX.

W programie dodaj następującą definicję funkcji:

```
void HAL_TIM_PeriodElapsedCallback (TIM_HandleTypeDef * htim){
    if(htim == &htim6){
        //obsługa przerwania od licznika
        HAL_GPIO_TogglePin(LD2_GPIO_Port, LD2_Pin);
    }
}
```

Do czego służy warunek porównujący?

Program wymaga jeszcze jednej modyfikacji. Należy uruchomić licznik. Można to zrobić przez wywołanie odpowiedniej komendy, jak poniżej:

HAL\_TIM\_Base\_Start\_IT(&htim6);

Skompiluj i uruchom program. Dioda powinna zmieniać swój stan co sekundę.

**Uwaga!** Jakiego innego licznika można byłoby użyć w zamian za *TIM6*. Czy zamiast funkcji HAL\_TIM\_Base\_Start\_IT można było by użyć HAL\_TIM\_Base\_Start? Jeśli tak, to jak wówczas nazywamy takie podejście? Jeśli nie to dlaczego?

#### 3.1.1 Przerwania

Jednym z podstawowych mechanizmów występujących w mikrokontrolerach są przerwania. Przerwania mogą być wewnętrzne, czyli takie, które generowane są przez peryferia mikrokontrolera, bądź zewnętrzne. Przerwania zewnętrzne stowarzyszone są z zewnętrznym źródłem wyzwalającym (ang. *external trigger source*), które pośrednio lub bezpośrednio podłączone jest do pinu układu.

Przykładem wewnętrznego przerwania jest przepełnienie licznika. Wykorzystywane jest ono w tym ćwiczeniu, ale tylko pośrednio. Wraz z wprowadzeniem biblioteki *Hardware Abstraction Layer* (HAL) [6] bezpośredni dostęp do obsługi przerwań został ograniczony. W zamian za to wprowadzono tzw. wywołania zwrotne (ang. *callback*). Korzystanie z tego typu obsługi przerwań zostało uproszczone do tego stopnia, że w programie wystarczy reimplementować odpowiednią funkcję zwrotną.

Jak działa obsługa przerwań? Każde przerwanie (jego adres) jest wpisane do tzw. tablicy przerwań. Znajduje się ona zazwyczaj w pliku startowym \*.s, którego fragment został zamieszczony poniżej:

```
g_pfnVectors:
    . word
                estack
    .word Reset_Handler
    . word
              NMI_{Handler}
    .word MardFault_Handler
.word MemManage_Handler
.word BusFault_Handler
.word UsageFault_Handler
    .word 0
 9
10 . word
   . word
              0
12 . word 0
13 .word SVC_Handler
    .word DebugMon_Handler
14
15 .word 0
   .word PendSV_Handler
.word SysTick_Handler
.word WWDG_IRQHandler
.word PVD_PVM_IRQHandler
16
17
18
19
20
    .word TIM6_DAC_IRQHandler
21
22
```

Przykładowo weźmy pod uwagę przerwanie TIM6\_DAC\_IRQHandler wykorzystywane w ćwiczeniu. Jego implementacja jest następująca i znajduje się w pliku *stm32l4xx it.c.* 

@brief This function handles TIM6 global interrupt, DAC channel1 and channel2 underrun error interrupts. З void TIM6\_DAC\_IRQHandler(void) 4 5{ /\* USER CODE BEGIN TIM6 DAC IRQn 0 \*/ 6 USER CODE END TIM6 DAC IRQn 0 \*/  $HAL_TIM_IRQHandler(\&htim6);$ 9 /\* USER CODE BEGIN TIM6\_DAC\_IRQn 1 \*/ /\* USER CODE END TIM6 DAC IRQn 1 \*/ 12 13 }

Jak widać przerwanie dla licznika TIM6 (w tym mikrokontrolerze) jest współdzielone z przerwaniem od przetwornika DAC co sugeruje nazwa.

Jak już zostało to nadmienione, tablica przerwań znajduje się w specjalnym obszarze pamięci pod adresem 0x00000000 [10]. Należy jednak zauważyć, że obsługa przerwania w przypadku biblioteki HAL 2

2

6

jest dwustopniowa, a nie jedno, jak to było dla biblioteki SPL (Standard Peripheral Library) lub innych. Podejście to ma zalety, jak i wady. Niezaprzeczalną zaletą jest prostota obsługi przerwań, wadą natomiast kolejny poziom zagłębienia.

Kiedy przychodzi przerwanie od danego peryferium mikrokontroler automatycznie próbuje wywołać funkcję spod danego adresu w tablicy wektorów przerwań g pfnVectors. Następnie wywoływana jest procedura obsługi przerwania np. przytoczona wcześniej funkcja TIM6\_DAC\_IRQHandler, gdzie wywoływana jest kolejna funkcja HAL\_TIM\_IRQHandler, w której to obsługiwane są flagi przerwania, a następnie wywoływana jest funkcja zwrotna (ang. callback). Przykład implementacji funkcji HAL\_TIM\_IRQHandler został zaprezentowany poniżej.

```
void HAL TIM IRQHandler(TIM HandleTypeDef *htim)
   {
3
        TIM Update event *
          \_HAL\_TIM\_GET\_FLAG(htim, TIM\_FLAG\_UPDATE) != RESET)
     if(___
6
     {
              _HAL_TIM_GET_IT_SOURCE(htim, TIM_IT_UPDATE) != RESET)
        if (
             HAL TIM CLEAR IT(htim, TIM IT UPDATE);
9
          \overline{HAL} \overline{TIM} \overline{PeriodElapsedCallback} (\overline{htim});
       }
     }
      * TIM Break input event */
13
14
15 }
```

Sama funkcja zwrotna posiada następującą (słabą) definicję:

weak void HAL\_TIM\_PeriodElapsedCallback(TIM\_HandleTypeDef \*htim)

```
Prevent unused argument(s) compilation warning */
   UNUSED(htim);
     • NOTE
             This function should not be modified, when the callback is needed,
    the HAL TIM PeriodElapsedCallback could be implemented in the user file
    */
9 }
```

Dzięki zdefiniowaniu funkcji zwrotnej jako weak możliwe jest jej nadpisanie przez linkera na etapie konsolidacji.

Najważniejszą zasadą dotyczącą obsługi przerwania jest jego czas. Należy tak pisać program, aby przebywanie w przerwaniu trwało możliwie, jak najkrócej. Jedną z metod jest ustawianie flag w programie, które są cyklicznie sprawdzane w głównym watku lub zadaniach (w przypadku systemu czasu rzeczywistego FreeRTOS [2]). W obsłudze przerwania w żadnym wypadku nie wolno wykonywać czasochłonnych obliczeń np. macierzowych.

#### 3.2Input Capture

Input Capture, jako tryb pracy licznika jest bardzo przydatny, gdy chcemy wykonać pomiar czasu pomiędzy zdarzeniami. Wyobraź sobie, że uczestniczysz w zawodach linefollowerów. Jak zmierzyć czas przejazdu robota? Można ustawić jedną bramkę z fotodiodą na torze, po którym porusza się robot. W momencie, gdy przejeżdża pod bramką pojazd generowany jest sygnał elektryczny od czujnika (np. fotodiody) o odpowiednim zboczu (narastającym, bądź opadającym). Sygnał ten jest doprowadzany do pinu mikrokontrolera, który skonfigurowany jest, jako wejście typu Input Capture. W chwili, w której zostanie zarejestrowane zbocze na wejściu układu zatrzaskiwana jest aktualna wartość rejestru licznika, a sam rejestr może być wyczyszczony. Znając częstotliwość z jaką pracuje licznik oraz zatrzaśniętą wartość można w prosty sposób wyliczyć czas od ostatniego zdarzenia.

Stwórz nowy projekt w programie STMCube32Mx na podstawie szablonu do płytki deweloperskiej NUCLEO-L476RG. W tym ćwiczeniu zostanie wykorzystane również przekierowanie funkcji printf() [3].

Skonfiguruj licznik TIM5, tak jak pokazano na rysunku 5. Wówczas pin PA0 powinien automatycznie podświetlić się na zielono.

Przejdź do zakładki Configuration i rozpocznij konfiguracje peryferium TIM5. Rozpocznij od dodania stałych TIM5 PRESCALER i TIM5 PERIOD w zakładce User constants, jak pokazano na rysunku 6.

Powróć do zakładki Parameter Settings i ustaw kolejno wartości dla Prescaler (PSC - 16 bits value) oraz Counter period (AutoReload Register - 32 bits value). Ustaw również zbocze na opadające (ang. Falling Edge) w Input Capture Channel 1  $\rightarrow$  Polarity Selection. Poprawna konfiguracja została pokazana na rysunku 7.

Następnie przejdź do zakładki przerwań NVIC Settings oraz uaktywnij przerwanie (rys. 8). Na ostatniej zakładce – wejść/wyjść GPIO Settings wybierz rekord z nazwą pinu PA0, a następnie z menu, które

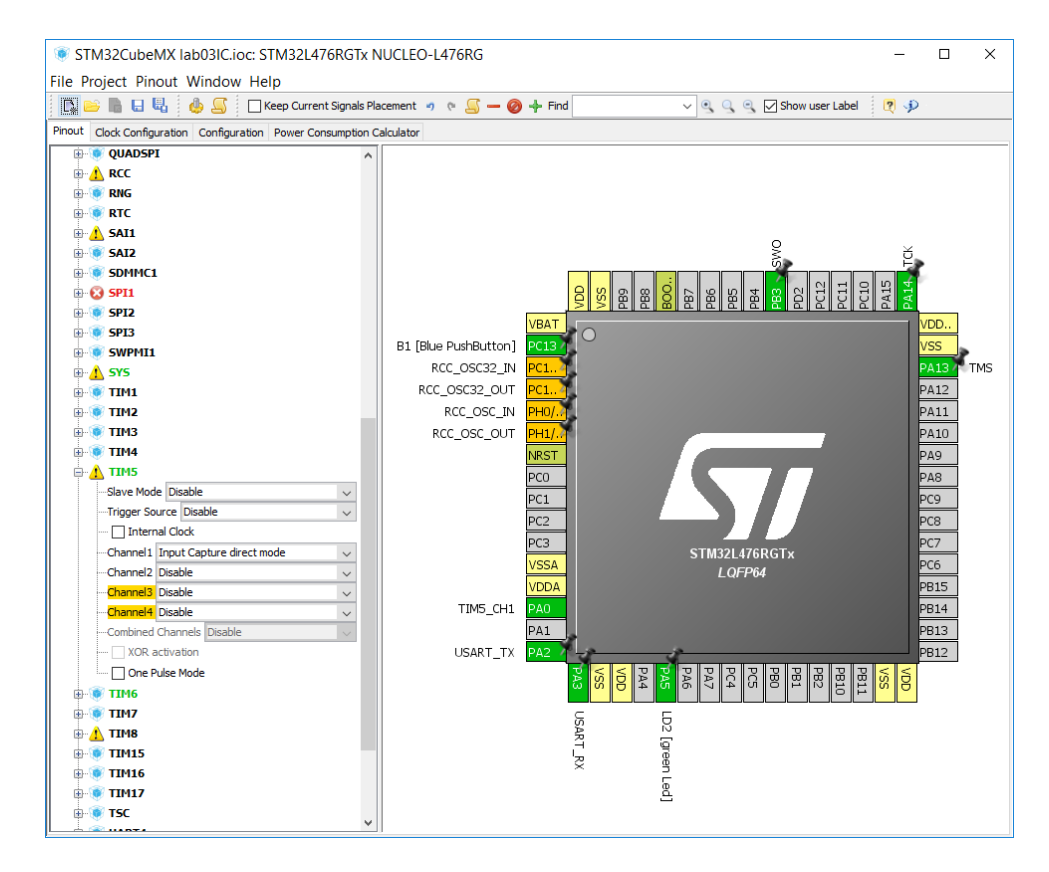

Rysunek 5: Aktywacja licznika TIM5 oraz wejścia Input Capture

się pojawi ustaw podciągnięcie portu do napięcia zasilania (ang. *Pull-up*), jak zostało to przedstawione na rysunku 9.

**Úwaga!** Ilo bitowym jest licznik TIM5. Czy możesz wymienić inny licznik o takiej samej liczbie bitów?

Ponadto, skonfiguruj port szeregowy USART2 w asynchronicznym trybie pracy, tak, jak to pokazano w [4]. Wygeneruj kod z programu STM32CubeMx oraz przystąp do jego modyfikacji.

Dodaj następujące definicje zmiennych globalnych do programu:

```
volatile int flag;
volatile int period;
```

Przed główną pętlą while() w programie dodaj następujący kod:

1 flag = 0; 2 HAL\_TIM\_IC\_Start\_IT(&htim5, TIM\_CHANNEL\_1);

Następnie uzupełnij pętlę while() następującymi instrukcjami:

```
if (flag == 1) {
    HAL_GPIO_TogglePin(LD2_GPIO_Port, LD2_Pin);
    printf("Wykryto zbocze po %d sekundach\r\n", period/10000);
2
3
 4
        flag = 0;
6 }
 8 HAL_Delay(10);
         Zdefiniuj następujące dwie funkcje w programie:
             write(int file, char *ptr, int len)
   int
       HAL_UART_Transmit(&huart2, ptr, len, 50);
 2
 3
        return len;
 4
   }
5
    void HAL_TIM_IC_CaptureCallback(TIM_HandleTypeDef * htim) {
6
            HAL_IIM_IC_CaptureCallback(IIM_HandleTypeDet * htim) {
  (htim == &htim5) {
    f (htim->Channel == HAL_TIM_ACTIVE_CHANNEL_1) {
    period = _HAL_TIM_GET_COMPARE(&htim5, TIM_CHANNEL_1);
    HAL_TIM_SET_COUNTER(&htim5, 0);
    }
}
        i f
              \overline{flag} = 1;
           }
12
       }
14
   }
```

| TIM5 Configuration                                  | ×                                |
|-----------------------------------------------------|----------------------------------|
| Parameter Settings 🗸 User Constants 🔊 NVIC Settings | s 🖋 DMA Settings 🖋 GPIO Settings |
| Search Constants<br>Search (Crtl+F)                 | add remove                       |
| Constant Name                                       | Constant Value                   |
| TIM6_PRESCALER                                      |                                  |
| TIM6_PERIOD                                         |                                  |
| TIM5_PRESCALER                                      | 7999                             |
| TIM5_PERIOD                                         | 9999999                          |
|                                                     |                                  |
| Restore Default                                     | Apply Ok Cancel                  |

Rysunek 6: Stałe dla licznika TIM5

Uwaga! Pamiętaj również o dodaniu nagłówka stdio.h.

Wykonaj kolejno następujące czynności, aby przećwiczyć działanie licznika w trybie Input Capture:

- 1. Odłącz płytkę od komputera.
- 2. Połącz przewodem piny PC13 (końcówka żeńska) oraz PA0 (końcówka męska lub żeńska).

Prawidłowo podłączony przewód do płytki został przedstawiony na zdjęciach 10(a) i 10(b).

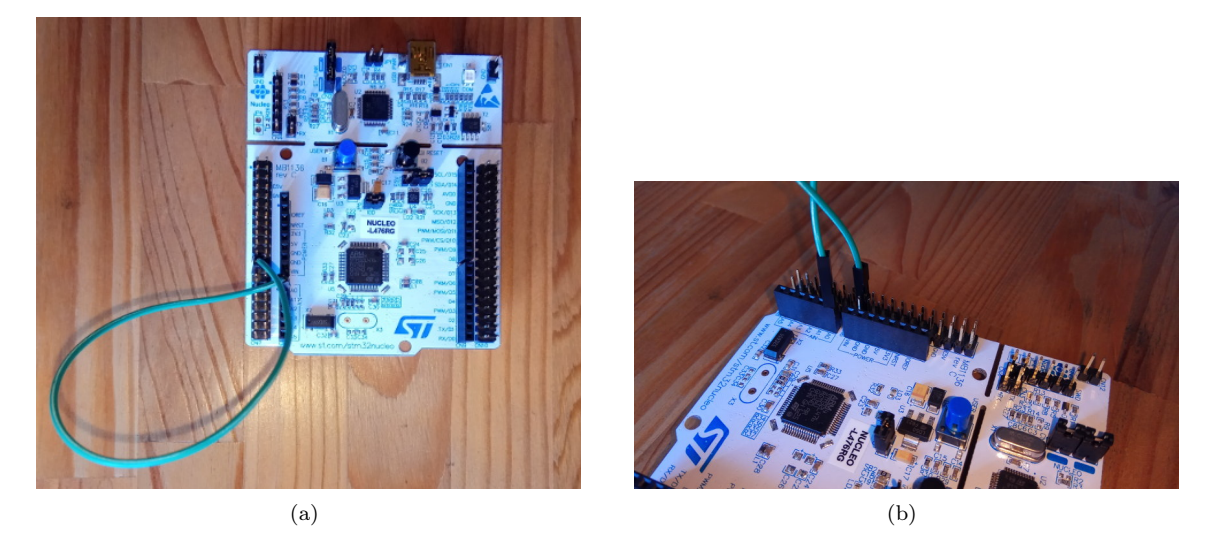

Rysunek 10: Zdjęcia przedstawiające prawidłowo podłączony przewód do płytki

| IM5 Configuration ×                                   |                                                           |  |  |  |  |  |  |
|-------------------------------------------------------|-----------------------------------------------------------|--|--|--|--|--|--|
| 🖋 Parameter Settings 🗹 User Constants 🗹 NVIC Setting  | gs 🞻 DMA Settings 🗹 GPIO Settings                         |  |  |  |  |  |  |
| Configure the below parameters :                      |                                                           |  |  |  |  |  |  |
| Search : Search (Crtl+F)                              |                                                           |  |  |  |  |  |  |
| Counter Settings                                      |                                                           |  |  |  |  |  |  |
| Prescaler (PSC - 16 bits value)                       | TIM5_PRESCALER                                            |  |  |  |  |  |  |
| Counter Mode                                          | Up                                                        |  |  |  |  |  |  |
| Counter Period (AutoReload Register - 32 bits value ) | TIM5_PERIOD                                               |  |  |  |  |  |  |
| Internal Clock Division (CKD)                         | No Division                                               |  |  |  |  |  |  |
| Trigger Output (TRGO) Parameters                      |                                                           |  |  |  |  |  |  |
| Master/Slave Mode                                     | Disable (no sync between this TIM (Master) and its Slaves |  |  |  |  |  |  |
| Trigger Event Selection TRGO                          | Reset (UG bit from TIMx_EGR)                              |  |  |  |  |  |  |
| Input Capture Channel 1                               |                                                           |  |  |  |  |  |  |
| Polarity Selection                                    | Falling Edge                                              |  |  |  |  |  |  |
| IC Selection                                          | Direct                                                    |  |  |  |  |  |  |
| Prescaler Division Ratio                              | No division                                               |  |  |  |  |  |  |
| Input Filter (4 bits value)                           | 0                                                         |  |  |  |  |  |  |
|                                                       |                                                           |  |  |  |  |  |  |
|                                                       |                                                           |  |  |  |  |  |  |
|                                                       |                                                           |  |  |  |  |  |  |
|                                                       |                                                           |  |  |  |  |  |  |
|                                                       |                                                           |  |  |  |  |  |  |
| Prescaler (PSC - 16 bits value)                       |                                                           |  |  |  |  |  |  |
| Prescaler must be between 0 and 65 535.               |                                                           |  |  |  |  |  |  |
|                                                       |                                                           |  |  |  |  |  |  |
|                                                       |                                                           |  |  |  |  |  |  |
| Restore Default                                       | Apply Ok Cancel                                           |  |  |  |  |  |  |

Rysunek 7: Parametry licznika TIM5

Uwaga! Zasygnalizuj prowadzącemu wykonanie zadania do tego etapu. Po zgodzie prowadzącego można kontynuować ćwiczenie. Niezgłoszenie prowadzącemu wykonania ćwiczenia do tego etapu wiązać będzie się z konsekwencjami.

Podłącz płytkę do komputera, a następnie uruchom program Termite oraz wybierz odpowiedni port. Naciskaj niebieski przycisk w kilku sekundowych i obserwuj pojawiające się komunikaty na porcie szeregowym.

Zadanie dodatkowe Skonfiguruj tak licznik TIM5, aby następowało sprzętowe resetowanie zawartości rejestru licznika (ustawianie wartości 0). Pamiętaj o usunięciu linii

\_\_HAL\_TIM\_SET\_COUNTER(& htim5, 0);

### z obsługi przerwania.

**Uwaga!** Jaki ma sens stała *TIM5\_PRESCALER*? Dlaczego nie jest ona ustawiona na wartość 8000. Czy wartość *TIM5\_PERIOD* mogła by być inna, jakie miało by to konsekwencje?

Uwaga! Jak zachowywałby się program, gdyby kanał Input Capture był ustawiony na zbocze narastające lub zarówno na zbocze narastające, jak i opadające?

Uwaga! Po realizacji tego ćwiczenia odłącz płytkę od komputera, a następnie odepnij przewód połączeniowy.

## 3.3 Pulse Width Modulation

Celem tego ćwiczenia jest zapoznanie się z modulacją szerokości impulsu (PWM) oraz przerwaniami zewnętrznymi (ang. *External Interrupt* EXTI). PWM jest najczęściej wykorzystywany np. do sterowania prędkością obrotową silników. Sam sygnał ma dwa podstawowe parametry,

- 1. Częstotliwość, bądź okres.
- 2. Wypełnienie (najczęściej podawane jako wartość procentowa).

| TIM5 Configuration         | ı                  |                |                |                 | ×            |
|----------------------------|--------------------|----------------|----------------|-----------------|--------------|
| 🖋 Parameter Settings 🛭 🖋 l | Jser Constants   V | VIC Settings 💊 | DMA Settings   | 🖋 GPIO Settings |              |
| Interrupt Table            |                    | Enabled        | Preemption Pri | iority          | Sub Priority |
| TIM5 global interrupt      |                    |                | 0              |                 | 0            |
|                            |                    |                |                |                 |              |
|                            |                    |                |                |                 |              |
|                            |                    |                |                |                 |              |
|                            |                    |                |                |                 |              |
|                            |                    |                |                |                 |              |
|                            |                    |                |                |                 |              |
|                            |                    |                |                |                 |              |
|                            |                    |                |                |                 |              |
|                            |                    |                |                |                 |              |
|                            |                    |                |                |                 |              |
|                            |                    |                |                |                 |              |
|                            |                    |                |                |                 |              |
|                            |                    |                |                |                 |              |
|                            |                    |                |                |                 |              |
|                            |                    |                |                |                 |              |
|                            |                    |                |                |                 |              |
|                            |                    |                |                |                 |              |
| Restore Default            |                    |                |                | Apply O         | k Cancel     |

Rysunek 8: Konfiguracja przerwań dla licznika TIM5

Utwórz nowy projekt w programie STM32CubeMx dla płytki NUCLEO-L476RG. Do wizualizacji procentu wypełnienia zostanie wykorzystana dioda LED przekładając się na jasność świecenia diody.

Skonfiguruj pin PA5, jako generator PWMa. Zostało to zaprezentowane na rysunku 11. W tym celu kliknij prawym przyciskiem myszy na pin PA5, a następnie wybierz  $TIM2\_CH1$ . W kolejnym kroku dla kanału pierwszego  $TIM2 \rightarrow Channel1$  wybierz PWM Generator CH1.

Przejdź do konfiguracji *Configuration* i ustaw parametry licznika TIM2. Rozpocznij od dodania stałych użytkownika (rys. 12). Na końcu skonfiguruj parametry, jak to pokazano na rysunku 13.

Po skonfigurowaniu licznika TIM2 przejdź do konfiguracji zewnętrznego przerwania EXTI. Proces ten został pokazany na rysunku 14. Należy zaznaczyć rekord *EXTI line [15:10] interrupt.* [15:10] świadczy o tym, że tylko linie z numerami od 10 do 15 są obsługiwanie. Dla pozostałych linii wykorzystywane jest inne przerwanie. W przypadku, gdy nie jest on wyświetlony upewnij się, że opcja wyświetlania tylko włączonych przerwań *Show only enabled interrupts* jest odznaczona.

Wygeneruj kod oraz zaimportuj projekt do AC6. Przystąp do modyfikacji kodu. W pliku *main.c* dodaj definicje zmiennych globalnych:

```
int pwm_duty;
volatile int flag;
```

Przed wejściem do pętli while() dodaj poniższy kod:

```
1 flag = 0;
2 pwm_duty = 0;
3 HAL TIM_SET_COMPARE(&htim2, TIM_CHANNEL_1, pwm_duty);
4 HAL_TIM_PWM_Start(&htim2, TIM_CHANNEL_1);
Natomiast ciało pętli while() uzupełnij o poniższe instrukcje:
1 if (flag == 1) {
2 pwm_duty = (pwm_duty + 1000) % 10000;
3 ___HAL_TIM_SET_COMPARE(&htim2, TIM_CHANNEL_1, pwm_duty);
4 flag = 0;
5 }
```

```
6 HAL_Delay(10);
```

| TIM5 Configuration ×      |               |              |             |              |                 |            |             |               |
|---------------------------|---------------|--------------|-------------|--------------|-----------------|------------|-------------|---------------|
|                           | er Settings 🧹 | User Constar | nts 🧹 NVIC  | Settings 🧹   | DMA Settings    | 🖋 GPIO Set | tings       |               |
| Search Sign<br>Search (Cr | als<br>tl+F)  |              |             |              |                 | I          | Show only N | 1odified Pins |
| Pin Name                  | Signal on Pin | CPIO out     | CPIO mode   | CPTO Pull-   | Maximum         | East Mode  | User Label  | Modified      |
| PA0                       | TIM5_CH1      | n/a          | Alternate F | Pull-up      | Low             | n/a        | User Laber  |               |
|                           |               |              |             |              |                 |            |             |               |
|                           |               |              |             |              |                 |            |             |               |
|                           |               |              |             |              |                 |            |             |               |
|                           |               |              |             |              |                 |            |             |               |
|                           |               |              |             |              |                 |            |             |               |
|                           |               |              |             |              |                 |            |             |               |
|                           |               |              |             |              |                 |            |             |               |
| PA0 Configu               | ration :      |              |             |              |                 |            |             |               |
| GPIO mode                 |               |              |             | Alternate    | Function Push I | Pull       |             |               |
| er to mode                |               |              |             | , notified a |                 |            |             |               |
| GPIO Pull-u               | p/Pull-down   |              |             | Pull-up      |                 |            |             | ~             |
| Maximum o                 | utout speed   |              |             | Low          |                 |            |             |               |
| . idviniant of            | aquat opeca   |              |             | Low          |                 |            |             | Ť             |
| User Label                |               |              |             |              |                 |            |             |               |
|                           |               |              |             |              |                 |            |             |               |
| Restore I                 | Default       |              |             |              |                 | Apply      | Ok          | Cancel        |

Rysunek 9: Konfiguracja wejśc/wyjść przypisanych do licznika TIM5

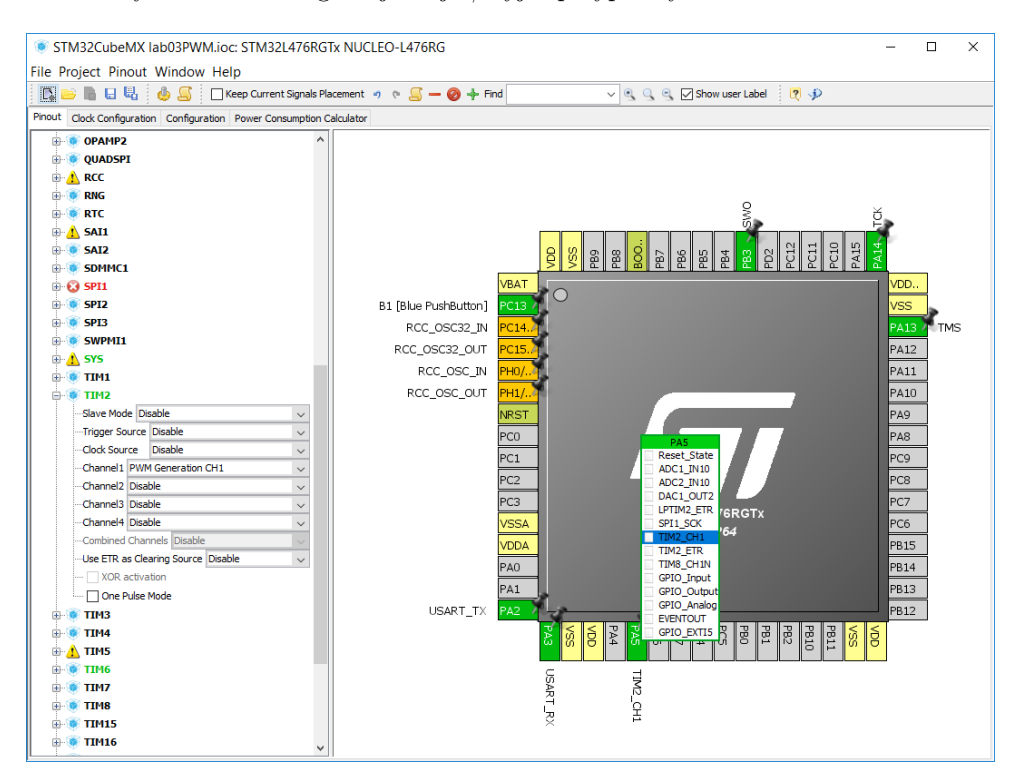

Rysunek 11: Konfiguracja kanału pierwszego dla licznika TIM2

| TIM2 Configuration                                  |                   |        |         | ×      |
|-----------------------------------------------------|-------------------|--------|---------|--------|
| 🖋 Parameter Settings 🕑 User Constants 🖌 NVIC Settin | gs 🦪 OMA Settings | SPIO S | ettings |        |
| Search Constants<br>Search (Crtl+F)                 |                   |        | add     | remove |
| Constant Name                                       | Constant Value    |        |         |        |
| TIM6_PRESCALER                                      |                   |        |         |        |
| TIM6_PERIOD                                         |                   |        |         |        |
| TIM2_PRESCALER                                      | 0                 |        |         |        |
| TIM2_PERIOD                                         | 10000             |        |         |        |
|                                                     |                   |        |         |        |
| Restore Default                                     | [                 | Apply  | Ok      | Cancel |

Rysunek 12: Konfiguracja stałych dla licznika TIM2

Również zdefiniuj funkcję zwrotną dla przerwania zewnętrznego EXTI.

```
void HAL_GPIO_EXTI_Callback(uint16_t GPIO_Pin) {
    if (GPIO_Pin == GPIO_PIN_13) {
      //obsługa przerwania od przycisku
      flag = 1;
    }
  }
```

**Uwaga!** Czy HAL\_GPIO\_EXTI\_Callback jest ograniczona tylko do obsługi linii [15:10]? Jak ogólnie działa program? Jaka jest częstotliwość sygnału PWM, który steruje diodą dla przyjętych wartości *TIM2\_PRESCALER*. Czy stała *TIM6\_PERIOD* ma jakikolwiek wpływ na jakość generowanego sygnału PWM?

### 3.4 Uporządkowanie stanowiska

Odłóż płytkę i kabel na miejsce. Usuń projekt z AC6. Można to zrobić przez kliknięcie prawym przyciskiem myszki na projekt i wybranie opcji Usuń (Delete) z menu kontekstowego.

## 4 Podsumowanie

Instrukcja ta przedstawia w zwięzły sposób obsługe podstawowych trybów pracy liczników w mikrokotrolerach STM32, a także obsługę przerwań wewnętrznych, jak i zewnętrznych. Szczególną uwagę poświęcono trzem trybom pracy licznika: generator podstawy czasu, generator sygnału PWM, a także wejście typu Input Capture.

| ✓ Parameter Settings ✓ User Constants ✓ NVIC Setting<br>Configure the below parameters : | gs 🖋 DMA Settings 🖋 GPIO Settings                         |
|------------------------------------------------------------------------------------------|-----------------------------------------------------------|
| Search : Search (Crtl+F)                                                                 |                                                           |
| Counter Settings                                                                         |                                                           |
| Prescaler (PSC - 16 bits value)                                                          | TIM2_PRESCALER                                            |
| Counter Mode                                                                             | Up                                                        |
| Counter Period (AutoReload Register - 32 bits value )                                    | TIM2_PERIOD                                               |
| Internal Clock Division (CKD)                                                            | No Division                                               |
| Trigger Output (TRGO) Parameters                                                         |                                                           |
| Master/Slave Mode                                                                        | Disable (no sync between this TIM (Master) and its Slaves |
| Trigger Event Selection TRGO                                                             | Reset (UG bit from TIMx_EGR)                              |
| Clear Input                                                                              |                                                           |
| Clear Input Source                                                                       | Disable                                                   |
| PWM Generation Channel 1                                                                 |                                                           |
| Mode                                                                                     | PWM mode 1                                                |
| Pulse (32 bits value)                                                                    | 0                                                         |
| Fast Mode                                                                                | Disable                                                   |
| CH Polarity                                                                              | High                                                      |
| Pulse (32 bits value)<br>Pulse must be between 0 and 4 294 967 295.                      |                                                           |
| Restore Default                                                                          | Apply Ok Cancel                                           |

Rysunek 13: Konfiguracja parametrów licznika TIM2

| VIC       Code generation         Priority Group       4 bits for pre-emption priority 0 bits for subpriority       Sort by Premption Priority and Sub Pro         Search       Search (CrtH+F) <ul> <li>Show only enabled interrupts</li> <li>Interrupt Table</li> <li>Readble interrupt</li> <li>0</li> <li>0</li> <li>Hard fault interrupt</li> <li>0</li> <li>0</li> <li>Memory management fault</li> <li>0</li> <li>0</li> <li>O</li> <li>Prefetch fault, memory access fault</li> <li>0</li> <li>0</li> <li>O</li> <li>O&lt;</li></ul>                                                                                                    | 🖲 NVIC Co             | nfiguration                                            |              |                       |                   | Х    |
|----------------------------------------------------------------------------------------------------|-----------------------|--------------------------------------------------------|--------------|-----------------------|-------------------|------|
| Priority Group       4 bits for pre-emption priority 0 bits for subpriority       Sort by Premption Priority and Sub Provide Supervision         Search       Search (CrtH+F)       Image: Comparison of Supervision Priority       Supervision of Supervision Priority         Interrupt Table       Enabled       Preemption Priority       Sub Priority         Non maskable interrupt       0       0       0         Hard fault interrupt       0       0       0         Memory management fault       0       0       0         Prefetch fault, memory access fault       0       0       0         Undefined instruction or illegal state       0       0       0         System service call via SWI instruction       0       0       0         Debug monitor       0       0       0       0         Proble request for system service       0       0       0         Time base: System tick timer       0       0       0       0         PVD/PVM1/PVM2/PVM3/PVM4 interrupts through EXTI lines 16/35/36/37       0       0       0         ITM2 global interrupt       0       0       0       0         USART2 global interrupt       0       0       0       0         ITM6 global interrupt       0                                                                                                    | NVIC 🥑                | Code generation                                        |              |                       |                   |      |
| Search       Search (CrtH+F)       Image: Constraint of the second of the second of the secon          | riority Group         | 4 bits for pre-emption priority 0 bits for subpriority | ~            | Sort by Premption Pri | ority and Sub Pro | rity |
| Interrupt Table       Enabled       Preemption Priority       Sub Priority         Non maskable interrupt       0       0       0         Hard fault interrupt       0       0       0         Memory management fault       0       0       0         Prefetch fault, memory access fault       0       0       0         Undefined instruction or illegal state       0       0       0         System service call via SWI instruction       0       0       0         Debug monitor       0       0       0       0         Pendable request for system service       0       0       0         Time base: System tick timer       0       0       0         PVD/PVMJ/PVM3/PVM4 interrupts through EXTI lines 16/35/36/37       0       0         Qiobal interrupt       0       0       0         TIM2 global interrupt       0       0       0         USART2 global interrupt       0       0       0         EXTI line[15:10] interrupts       0       0       0         TIM2 global interrupt       0       0       0         FPU global interrupt       0       0       0         FPU global interrupt       0       0                                                                                                    | earch                 | Search (Crtl+F)                                        | <u></u>      | Show only enabled in  | nterrupts         |      |
| Non maskable interrupt       0       0         Hard fault interrupt       0       0         Memory management fault       0       0         Prefetch fault, memory access fault       0       0         Undefined instruction or illegal state       0       0         System service call via SWI instruction       0       0         Debug monitor       0       0       0         Pendable request for system service       0       0       0         Time base: System tick timer       0       0       0         PVD/PVM1/PVM2/PVM3/PVM4 interrupts through EXTI lines 16/35/36/37       0       0       0         RCC global interrupt       0       0       0       0         RCC global interrupt       0       0       0       0         RCC global interrupt       0       0       0       0         RXT1 global interrupt       0       0       0       0         RXT1 global interrupt       0       0       0       0         RYM System service       0       0       0       0         RCC global interrupt       0       0       0       0         RYM System service       0       0       0                                                                                                    | nterrupt Table        |                                                        | Enabled      | Preemption Priority   | Sub Priority      |      |
| Hard fault interrupt       0       0         Memory management fault       0       0         Prefetch fault, memory access fault       0       0         Undefined instruction or illegal state       0       0         System service call via SWI instruction       0       0         Debug monitor       0       0       0         Pendable request for system service       0       0       0         Time base: System tick timer       0       0       0         PVD/PVM1/PVM2/PVM3/PVM4 interrupts through EXTI lines 16/35/36/37       0       0       0         RCC global interrupt       0       0       0       0         ITM2 global interrupt       0       0       0       0         SART2 global interrupt       0       0       0       0         ITM2 global interrupt       0       0       0       0         SITLINE [15:10] interrupts       0       0       0       0         FPU global interrupt       0       0       0       0         FPU global interrupt       0       0       0       0                                                                                                    | on maskable int       | terrupt                                                | $\checkmark$ | 0                     | 0                 |      |
| Memory management fault       0       0         Prefetch fault, memory access fault       0       0         Undefined instruction or illegal state       0       0         System service call via SWI instruction       0       0         Debug monitor       0       0         Pendable request for system service       0       0         Time base: System tick timer       0       0         PVD/PVM1/PVM2/PVM3/PVM4 interrupts through EXTI lines 16/35/36/37       0       0         Pidabal interrupt       0       0       0         RCC global interrupt       0       0       0         IM2 global interrupt       0       0       0         USART2 global interrupt       0       0       0         USART2 global interrupt       0       0       0         IM6 global interrupt       0       0       0         FPU global interrupt       0       0       0         FPU global interrupt       0       0       0                                                                                                    | ard fault interru     | upt                                                    | ~            | 0                     | 0                 | - 1  |
| Prefetch fault, memory access fault       0       0         Undefined instruction or illegal state       0       0         System service call via SWI instruction       0       0         Debug monitor       0       0       0         Pendable request for system service       0       0       0         Time base: System tick timer       0       0       0         PVD/PVM1/PVM2/PVM3/PVM4 interrupts through EXTI lines 16/35/36/37       0       0         RCC global interrupt       0       0       0         RCC global interrupt       0       0       0         TIM2 global interrupt       0       0       0         USART2 global interrupt       0       0       0         EXTI line[15:10] interrupts       0       0       0         FPU global interrupt, DAC channel1 and channel2 underrun error inter       0       0       0         FPU global interrupt       0       0       0       0                                                                                                    | emory manage          | ment fault                                             | ~            | 0                     | 0                 |      |
| Undefined instruction or illegal state       0       0         System service call via SWI instruction       0       0         Debug monitor       0       0         Pendable request for system service       0       0         Time base: System tick timer       0       0         PVD/PVM1/PVM2/PVM3/PVM4 interrupts through EXTI lines 16/35/36/37       0       0         RCC global interrupt       0       0         RCC global interrupt       0       0         USART2 global interrupt       0       0         USART2 global interrupt       0       0         EXTI line[15:10] interrupts       0       0         FPU global interrupt, DAC channel1 and channel2 underrun error inter       0       0         FPU global interrupt       0       0       0                                                                                                    | efetch fault, m       | nemory access fault                                    | ~            | 0                     | 0                 | -    |
| System service call via SWI instruction       0       0         Debug monitor       0       0         Pendable request for system service       0       0         Time base: System tick timer       0       0         PVD/PVM1/PVM2/PVM3/PVM4 interrupts through EXTI lines 16/35/36/37       0       0         Flash global interrupt       0       0         RCC global interrupt       0       0         USART2 global interrupt       0       0         USART2 global interrupt       0       0         TIM6 global interrupt, DAC channel1 and channel2 underrun error inter       0       0         FPU global interrupt       0       0       0                                                                                                    | ndefined instru       | ction or illegal state                                 | ~            | 0                     | 0                 | - 1  |
| Debug monitor       Image: One one one one one one one one one one o                                                                                                    | stem service c        | all via SWI instruction                                | ~            | 0                     | 0                 |      |
| Pendable request for system service       Image: 0       0         Time base: System tick timer       0       0         PVD/PVM1/PVM2/PVM3/PVM4 interrupts through EXTI lines 16/35/36/37       0       0         Flash global interrupt       0       0       0         RCC global interrupt       0       0       0         TIM2 global interrupt       0       0       0         USART2 global interrupt       0       0       0         USART2 global interrupt       0       0       0         EXTI line [15: 10] interrupts       0       0       0         TIM6 global interrupt, DAC channel 1 and channel2 underrun error inter       0       0       0         FPU global interrupt       0       0       0       0                                                                                                    | bug monitor           |                                                        | ~            | 0                     | 0                 | -    |
| Time base: System tick timer       Image: One one one one one one one one one one o                                                                                                    | ndable reques         | t for system service                                   | $\checkmark$ | 0                     | 0                 |      |
| PVD/PVM1/PVM2/PVM3/PVM4 interrupts through EXTI lines 16/35/36/37       0       0         Flash global interrupt       0       0         RCC global interrupt       0       0         TIM2 global interrupt       0       0         USART2 global interrupt       0       0         EXTI line[15:10] interrupts       0       0         TIM6 global interrupt, DAC channel1 and channel2 underrun error inter       0       0         FPU global interrupt       0       0                                                                                                    | ne base: Syste        | em tick timer                                          | $\sim$       | 0                     | 0                 |      |
| Flash global interrupt       0       0         RCC global interrupt       0       0         TIM2 global interrupt       0       0         USART2 global interrupt       0       0         EXT1 line [15:10] interrupts       0       0         TIM6 global interrupt       0       0         FPU global interrupt       0       0                                                                                                    | D/PVM1/PVM2           | /PVM3/PVM4 interrupts through EXTI lines 16/35/36/37   |              | 0                     | 0                 |      |
| RCC global interrupt       0       0         TIM2 global interrupt       0       0         USART2 global interrupt       0       0         EXTI line [15:10] interrupts       0       0         TIM6 global interrupt       0       0         FPU global interrupt       0       0                                                                                                    | ash global inter      | rrupt                                                  |              | 0                     | 0                 |      |
| TIM2 global interrupt       0       0         USART2 global interrupt       0       0         EXTI line[15:10] interrupts       0       0         TIM6 global interrupt, DAC channel1 and channel2 underrun error inter       0       0         FPU global interrupt       0       0                                                                                                    | CC global interr      | rupt                                                   |              | 0                     | 0                 |      |
| USART2 global interrupt<br>EXTI line[15:10] interrupts<br>TIM6 global interrupt, DAC channel1 and channel2 underrun error inter<br>PPU global interrupt<br>0 0 0 0<br>FPU global interrupt                                                                                                    | TIM2 global interrupt |                                                        |              | 0                     | 0                 |      |
| EXTI line[15:10] interrupts       Image: Comparison of Comparison of Compa | SART2 global in       | nterrupt                                               |              | 0                     | 0                 |      |
| TIM6 global interrupt, DAC channel1 and channel2 underrun error inter       0       0         FPU global interrupt       0       0                                                                                                    | (TI line[15:10]       | interrupts                                             | $\sim$       | 0                     | 0                 |      |
| FPU global interrupt                                                                                                    | M6 global inter       | rupt, DAC channel1 and channel2 underrun error inter   | $\checkmark$ | 0                     | 0                 |      |
|                                                                                                    | U global interr       | upt                                                    |              | 0                     | 0                 |      |
|                                                                                                    |                       |                                                        |              |                       |                   | Ŷ    |
| Enabled Preemption Priority Sub Priority Apply Ok Cancel                                                                                                    |                       | Enabled Preemption Priorit                             | y            | Sub Priority          | Cancel            |      |

Rysunek 14: Konfiguracja przerwania EXTI

## Literatura

- [1] The FreeRTOS<sup>™</sup>, Reference Manual. wydanie 2, Real Time Engineers Ltd.
- [2] R. Barry. Mastering the FreeRTOS<sup>™</sup> Real Time Kernel A Hands-On Tutorial Guide. wydanie pre, Real Time Engineers Ltd.
- [3] W. Domski. Sterowniki robotów, Laboratorium Debugowanie, Zaawansowane techniki debugowania. Marzec, 2017.
- [4] W. Domski. Sterowniki robotów, Laboratorium Wprowadzenie, Wykorzystanie narzędzi STM32CubeMX oraz SW4STM32 do budowy programu mrugającej diody z obsługą przycisku. Marzec, 2017.
- [5] ST. STM32L476xx, Ultra-low-power ARM® Cortex®-M4 32-bit MCU+FPU, 100DMIPS, up to 1MB Flash, 128 KB SRAM, USB OTG FS, LCD, analog, audio., Grudzień, 2015.
- [6] ST. Description of STM32L4 HAL and Low-layer drivers., Luty, 2016.
- [7] ST. STM32 cross-series timer overview, Application note., Lipiec, 2016.
- [8] ST. STM32 Nucleo-64 board., Listopad, 2016.
- [9] ST. STM32 Nucleo-64 board, User manual., Listopad, 2016.
- [10] ST. STM32L4x5 and STM32L4x6 advanced ARM®-based 32-bit MCUs, Reference Manual., Marzec, 2017.